多多钱包是拼多多平台推出的一个支付工具,通常情况下用户一旦完成了实名认证 信息就会被直接默认开通多多钱包功能。并且多多钱包开通之后只需要通过银行预 留电话号码进行验证就可以完成银行卡账户的绑定。若是不再使用拼多多,那么多 多钱包要怎么取消实名认证?一起来了解一下。

多多钱包怎么取消实名认证?

多多钱包一旦开通之后,用户的实名认证信息是没有办法取消的。已经完成的实名 认证已经是记录在了拼多多的系统里面了,这个是无法删除的。唯一的解决办法就 是用户直接注销多多钱包的账户,这种情况下就可以取消掉实名认证的信息了。

通常情况下要注销多多钱包的流程还是比较简单的,登录拼多多之后,找到多多钱 包,点击右上角"更多";然后选择"支付管理";页面跳转之后点击"实名认证"; 然后选择右上角"更多";最后点击"注销多多支付"即可。

该步骤操作环境说明

手机机型:iPhone11

手机系统:iOS14

APP:拼多多

APP版本: V5.57.0

以上就是关于多多钱包取消实名认证的有关内容介绍,希望能够有所帮助。